# "八省二区"省际联盟药品集中带量采购 报价系统操作手册

辽宁省公共资源交易中心

## 1. 用户登录

登录 https://lnypbj.lnypcg.com.cn/,在登录框中输入用 户名、用户密码、验证码,输入完成后,点击登录,进入辽宁省 药品报价系统。

| 遭用名:      | 利型:     | 戒格:                     | 转换系数: | 单位: 生产企业:                                                                                                    | 童洵 |                                 |                 |
|-----------|---------|-------------------------|-------|----------------------------------------------------------------------------------------------------|----|---------------------------------|-----------------|
| 首页上一页下一页末 | 回【当前第1页 | 共1页 计7条】韩到篇 <b>1▼</b> 第 | τ     |                                                                                                    |    |                                 |                 |
| 目录号       | 流水号     | 通用名                     | 剂型    | 现格                                                                                                    | 单位 | 包装                              | 生产企业            |
|           |         | 100                     |       |                                                                                                    |    | the second of the second second |                 |
|           |         |                         | 100   |                                                                                                    |    | a second second                 |                 |
|           |         |                         |       |                                                                                                    |    |                                 |                 |
|           |         |                         |       | the second second second second second second second second second second second second second second second s |    |                                 |                 |
|           |         |                         |       |                                                                                                    |    |                                 |                 |
|           |         |                         |       |                                                                                                    |    |                                 |                 |
|           |         | 1000                    |       | 1 au                                                                                                    |    | Real Property and the second    | Constant of the |
|           |         |                         |       |                                                                                                    |    |                                 |                 |

企业登求账亏、密码与辽丁省约品及医用耗材集中未购干台-致!

## 2. 设置报价密码

冒

点击【设置报价密码】菜单,进入报价密码设置页面,输入 报价密码。如下图所示:

| 辽宁省药品招标报价系统                   |                                                                                                    |  |
|-------------------------------|----------------------------------------------------------------------------------------------------|--|
| arabitan Uzeniten regen seren | 傳從實驗的及解者當得: 當得是般的及解者中華重要的虛容,<br>各处考虑這位國家語, 這個中耳是进行一次, 并且了國際者, 投<br>歸企业國家心理的當時時先走這般的電光這解做, 責任自仇,<br>時輸入世明: |  |
|                               | )))))))))))))))))))))))))))))))))))))                                                                     |  |

在设置报价密码过程中,如需要重新输入,可点击【重置】 按钮。确认报价密码设置无误后,请点击【确定】按钮,确定操 **作只能进行一次,确定后密码不能修改。**确定报价密码后,如下 图所示:

| 辽宁省药品招标 | 标报价系统      |           |                                                                                  |                    |
|---------|------------|-----------|----------------------------------------------------------------------------------|--------------------|
| 浏选报价    | 沿品規 设置級价密码 | 投标股价 解密服价 |                                                                                  |                    |
|         |            |           |                                                                                  |                    |
|         |            |           |                                                                                  |                    |
|         |            |           |                                                                                  |                    |
|         |            |           | 报价雪码设置成功                                                                         |                    |
|         |            |           | 报价世际设置成功1 將車車记住世际,并注意<br>尤法规约在1948年,而由"运行" 经担切保存到<br>" <u>加过</u> " 经担任将有过进行税价操作。 | :小写,否则将<br>5地打印。点击 |

注意:报价密码在后续报价和解密中都需要使用,请企业务 必妥善保管报价密码。

3. 投标报价

点击【投标报价】菜单,可以查看本企业需要报价的所有产品信息,如下图所示:

| 浏览服价晶规     | 员直接价管码 投标    | 1007 新校U7            |          |       |      |    |        |      |    |                                                                                                    |     |
|------------|--------------|----------------------|----------|-------|------|----|--------|------|----|----------------------------------------------------------------------------------------------------|-----|
|            | 服价密          | 调登录 🔜 填              | 部设计学 计学校 | 直看    |      |    |        |      |    |                                                                                                    |     |
|            |              |                      |          |       |      |    |        |      |    | 100 C 100 C | 100 |
| 全部         | 未报价 已报       | 867                  |          |       |      |    |        |      |    |                                                                                                    |     |
| 通用名:       | 刻型:          | 规格:                  | 生产企业:    |       | 查询   |    |        |      |    |                                                                                                    |     |
| 首页上一页下一页末页 | 【当前篇1页 共1页 计 | 1 条】转到第 <b>1 ~</b> 页 |          |       |      |    |        |      |    |                                                                                                    |     |
| 报价编号       | 目录号          | 流水号                  | 通用名      | 荆型    | 规格   | 单位 | 生产企业   | 投标企业 | 备注 | 最高有效申报价 (元)                                                                                                    | 服价  |
|            |              |                      | 1000     | 10000 |      |    |        |      |    | 9999.0000                                                                                                    |     |
|            |              |                      |          |       | 保存本页 | 报价 | 当前为最后页 |      |    |                                                                                                    |     |

请在规定的报价时间内,填报所有需报价产品的报价。如果 产品较多,在完成该页产品报价后点击页面下方【保存本页报价】 按钮,保存本页报价后点击下一页,直至完成所有产品报价。点 击【未报价】选项卡,可查看是否有未报价的产品;点击【已报 价】选项卡,可查看本企业已报价的产品及报价情况。

注意:企业报价不得高于最高有效申报价。报价小数点后保 留4位小数。若企业想放弃报价,可以在报价栏填报"0"。

#### 4. 确认报价

在【投标报价】菜单中,点击【确认报价】,进入报价确认 页面,如下图所示:

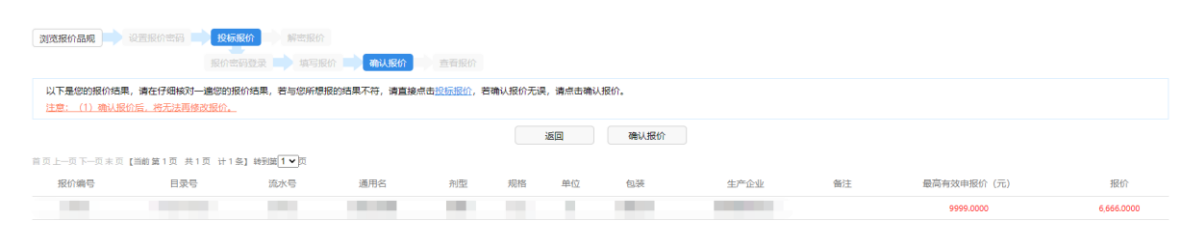

企业可查看所有产品的报价,如果报价信息需要修改,可点击【返回】按钮,跳转回【投标报价】页面,对报价进行修改。

对报价确认无误后,点击【确认报价】按钮,系统将提示输入报价密码,输入前期设置的报价密码,并点击【确认】按钮, 完成确认报价操作。确认报价后,将无法再修改报价。

注意:如果企业未进行确认报价操作,后期将无法进行解密 操作。

### 5. 查看报价

在【投标报价】菜单中,点击【查看报价】,可以查看本企

#### 业的报价信息,如下图所示:

| 辽宁省药品招标报价系统         |                                                                                                    |
|---------------------|----------------------------------------------------------------------------------------------------|
| 3(280) 📭 (223025) 🖬 | Remain     新生活的     新生活的     新生活的     新生活的     新生活的     新生活的     新生活的     新生活的     新生活的     新生活的     新生活的     新生活的     新生活的     新生活的     新生活     新生活     新生活 |

点击【查看】按钮,可以查看本企业详细报价信息,如下图 所示:

|            |     |       |                               |      | 辽宁省国家组织药品集中带量采购第·                                                                                                    | 一批和第三批协议期满后接续( | 询价)项目 |                                                                                                    |          |
|------------|-----|-------|-------------------------------|------|----------------------------------------------------------------------------------------------------|----------------|-------|----------------------------------------------------------------------------------------------------|----------|
| <u>#</u> # | 日間量 | ::#水量 | 週用名                           | 8(型) | 规格                                                                                                    | 440            | 包装单位  | 牛产企业                                                                                                    | 报价       |
|            |     |       |                               |      |                                                                                                    |                |       |                                                                                                    | 123.1111 |
|            |     |       | and the country of the second |      | and the second second se |                |       |                                                                                                    | 234.2222 |
|            |     |       |                               |      |                                                                                                    |                |       |                                                                                                    | 345.0000 |
|            |     |       |                               |      |                                                                                                    |                |       |                                                                                                    | 456.0000 |
|            |     |       |                               |      |                                                                                                    |                |       |                                                                                                    | 567.0000 |
|            |     |       |                               |      |                                                                                                    |                |       | the second second second second second second second second second second second second second second second se | 678.0000 |
| L          |     |       |                               |      |                                                                                                    |                |       |                                                                                                    | 789.0000 |

## 6. 解密报价

在规定的解密时间内,进入【**解密报价】**菜单,对本企业报 价进行解密操作。如下图所示:

|    | 辽宁省药品招标报 | 价系统    |            |              |      |       |       |          |     |    |    |     |     |    |    |
|----|----------|--------|------------|--------------|------|-------|-------|----------|-----|----|----|-----|-----|----|----|
|    | 浏览服价品观   | 设置报价密码 | i 📄 投标报价 📕 | 解密报6<br>开始解释 | ● 直報 | 97-82 |       |          |     |    |    |     |     |    |    |
|    |          |        |            |              |      |       | 19 秒后 | 系統会自动进入解 | 密页面 |    |    |     |     |    |    |
|    | 点击       | 【开     | 始解         | 密            | ]    | ,     | 耐心    | 等待       | 20  | 秒后 | 进入 | 、解答 | 密界ī | 面, | 如果 |
| 无氵 | 法进入的     | 解密     | 界面         | ,            | 请    | 更     | 换浏    | 览器       | 或电  | 脑。 | 如  | 下图  | 所示  | :  |    |

| 辽宁省药品招标报价系统 |                     |
|-------------|---------------------|
|             |                     |
|             | 調点击下面按钮解电报的<br>解型限的 |
|             |                     |

点击【解密报价】按钮,完成解密操作。

解密成功后,点击【查看】按钮,查看解密后的报价,如下 图所示:

| 了宁省药品招标报价系统                                       |                                                         |  |
|---------------------------------------------------|---------------------------------------------------------|--|
| Birther and a consecution of statistic of the sec | (1988년)<br>왕군(2027), 순입下至 (田田) 按起(2730) (古田) (田田)<br>室寺 |  |
|                                                   |                                                         |  |